# ANLEITUNG

zur Datenwartung im Feratel Deskline WebClient für Erlebnisanbieter

Re

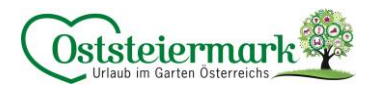

### Inhaltsverzeichnis

| Log In in das System Feratel                                                     |   |
|----------------------------------------------------------------------------------|---|
| Begriffserklärungen:                                                             |   |
| Kosten für Feratel Deskline                                                      |   |
| Wichtige Informationen                                                           |   |
| 1. Ansicht WebClient: Datenwartung                                               |   |
| 1.1. Übersicht4                                                                  |   |
| 1.2. Konfigurations-Einstellungen (vorerst durchsehen & ggf. zuerst einstellen)5 |   |
| 2. Verfügbarkeiten & Preise                                                      |   |
| 2.1. Kalender                                                                    |   |
| 2.2. Verfügbarkeiten / Zeitraumwartung9                                          |   |
| 2.3. Preis                                                                       |   |
| 2.4. Verkaufsregeln                                                              |   |
| 2.5. Zahlungs- & Stornoregeln                                                    |   |
| 3. Stammdaten 12                                                                 |   |
| 3.1. Allgemeine Daten12                                                          |   |
| 3.2. Adresse                                                                     |   |
| 3.3. Zahlungseinstellungen                                                       |   |
| 3.4. AGB Text                                                                    |   |
| 3.5. Karten & Entfernungen                                                       |   |
| 3.6. Diverse Einstellungen                                                       |   |
| 3.7. Beschreibungen                                                              |   |
| 3.8. Anforderungen Texte:                                                        |   |
| 3.9. Bilder & Videos                                                             | , |
| 3.10. Anforderungen Bilder                                                       |   |
| 3.11. Ausstattung                                                                |   |
| 4. Produkte                                                                      |   |
| 4.1. Neue Zusatzleistung / Produkt hinzufügen                                    |   |
| 4.2. Zusatzleistungen bearbeiten                                                 |   |
| 5. Online Buchbarkeit                                                            |   |
| 5.1. Buchungen einsehen/verwalten/stornieren                                     |   |

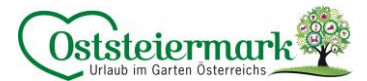

#### Log In in das System Feratel

- Gehen Sie auf die Website www.steiermark.com/de/Oststeiermark
- Scrollen Sie ganz nach unten, bis der schwarze Footer erscheint
- Klicken Sie hier auf "WARTUNG FERATEL"

| KONTAKT         | KONTAKT                        | Oststeiermark              |
|-----------------|--------------------------------|----------------------------|
| ТЕАМ            | +43 3113 20678                 |                            |
| B2B & PRESSE    | infa@aststaiarmark.com         | Obsigning a                |
| WEBCAMS         | moeoststelemark.com            | DAS GRÜNE HERZ ÖSTERREICHS |
| WETTER          | Tourismusverband Oststeiermark |                            |
| AGB             | 8222 Feistritztal, Österreich  |                            |
| DATENSCHUTZ     | Montao-Ereitao                 |                            |
| IMPRESSUM       | 9:00-12:30 & 13:30-17:00       |                            |
| WARTUNG FERATEL |                                |                            |
|                 |                                |                            |

Oder loggen Sie sich unter folgendem Link ein: <u>https://webclient4.deskline.net/AT1/de/login</u>

|                                                                             | f                                  | eratel <b>Deskline</b> ®<br>WebClient               |
|-----------------------------------------------------------------------------|------------------------------------|-----------------------------------------------------|
| Benutzername                                                                | Passwort                           |                                                     |
| Benutzername                                                                | Passwort                           | ⇒) Anmelden                                         |
| <ul> <li>Für das nächste Mal merken</li> <li>Browser-Information</li> </ul> | Passwort vergessen?<br>Mit Ihrem I | login akzeptieren Sie unserere Datenschutzerklärung |

#### Begriffserklärungen:

- Zusatzleistungsträger
- = Erlebnisanbieter

- Zusatzleistung
- Produkt
- TV

- = Leistung/Erlebnis= einzelne Preisrate
- = Tourismusverband

#### Kosten für Feratel Deskline

Bis Ende 2024 fallen für alle Erlebnisanbieter (Zusatzleistungsträger) keine Kosten für die Benutzung von Feratel Deskline an. Für Online Buchbare Leistungen können ggf. Provisionen oder Systemgebühren, je nach Portal, anfallen.

Bis Ende 2024 fallen keine Provisionen bzw. Systemgebühren bei einer Buchung über das Webportal sowie die angeschlossenen Websiten an. (<u>www.steiermark.com</u>, <u>www.oststeiermark.com</u>, <u>www.almenland.at</u>, <u>www.naturpark-poellauertal.at</u>, etc.)

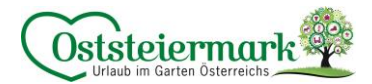

#### Wichtige Informationen

Unsere oststeirischen Erlebnisse werden unter folgenden Link ausgespielt, dieser dient auch zur Überprüfung eures Eintrages auf der Website:

https://www.steiermark.com/de/Oststeiermark/Urlaub-planen/Erlebnisse

Die Erlebnisse werden je nach Themenfeldern, Regionen etc. öfters bzw. unterschiedlich auf der Website präsentiert – schließlich ist es unser Ziel, die Erlebnisse den Gästen, je nach Urlaubswunsch, auszuspielen.

Ein regelmäßiges Aktualisieren in Feratel sowie qualitativ hochwertige Einträge liefern bessere Ergebnisse für unsere Gäste und führen zu Nächtigungen im Garten Österreichs.

#### 1. Ansicht WebClient: Datenwartung

1.1. Übersicht

| Da<br>Zu: | <b>∲ −</b><br>tenwartung<br>satzleistung                              | Angebote/<br>Buchungen | <b>≧</b> ▼<br>Anfrager | i <del>-</del><br>ool Info Center                                                                  | <b>Lill –</b><br>Statistiken                                           | <b>★</b> -<br>Bewertungen                                             | <b>c</b><br>Zusatzmodule                         |
|-----------|-----------------------------------------------------------------------|------------------------|------------------------|----------------------------------------------------------------------------------------------------|------------------------------------------------------------------------|-----------------------------------------------------------------------|--------------------------------------------------|
| M         | enu<br>Datenwarti                                                     | ung                    | =                      |                                                                                                    |                                                                        |                                                                       |                                                  |
| 0         | Überblick<br>Verfügbark<br>Kalender                                   | eiten & Preise         |                        | alender: Einstellen<br>erkaufsregeln                                                               | der Verfügbark                                                         | eiten, Preise, Ar                                                     | nreiseregeln &                                   |
|           | Stammdate<br>Allgemeine<br>Beschreibur<br>Bilder & Vid<br>Ausstattung | eo                     | A<br>E<br>E<br>A       | llgemeine Daten: A<br>ntfernung<br>eschreibungen: Be<br>ilder & Video: Bilde<br>usstattung: Aussta | dresse, Zahlun<br>triebs- & Leistu<br>r, Panorama, Lo<br>ttungsmerkmal | gseinstellungen<br>ngsbeschreibur<br>ogos, Videos<br>e für den Betrie | , AGB Text, Karten &<br>ngen<br>b & die Leistung |
| Ø         | <b>Produkte</b><br>Zusatzleistu                                       | ingen                  |                        | usatzleistungen: Ei                                                                                | nstellungen für                                                        | die Leistung (da                                                      | as Erlebnis)                                     |

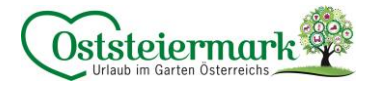

#### 1.2. Konfigurations-Einstellungen (vorerst durchsehen & ggf. zuerst einstellen)

a) Allgemeine Einstellungen / Systemeinstellungen > Ihr Profil > E-Mail Adresse kontrollieren bzw. hinzufügen:

| feratel <b>De</b><br>We               | <b>skline</b> °<br>bClient         | Touris     | musverba                                              | and Oststeier                                                                                                    | rmark                                                                        |                                                                                            |                                                                                        |                                                            |                                      |                           | 🖪 Kontakt | 🔒 Drucken | 🛛 Nachrichten | Configuration       | 着 Naturpark Almenland |
|---------------------------------------|------------------------------------|------------|-------------------------------------------------------|----------------------------------------------------------------------------------------------------|------------------------------------------------------------------------------|--------------------------------------------------------------------------------------------|----------------------------------------------------------------------------------------|------------------------------------------------------------|--------------------------------------|---------------------------|-----------|-----------|---------------|---------------------|-----------------------|
| Ø ◄<br>Datenwartung<br>Zusatzleistung | <b>₽</b><br>Angebote/<br>Buchungen | e<br>Anfra | ेडे <b>▼</b><br>agepool                               | i -<br>Info Center                                                                                                    | <mark>lılıl</mark> <del>-</del><br>Statistiken                               | <b>★</b> -<br>Bewertungen                                                                  | <b>Zusatzmodule</b>                                                                    |                                                            |                                      |                           |           |           |               |                     |                       |
| Menu                                  |                                    | =          | Syster                                                | neinstellur                                                                                                    | ngen                                                                         |                                                                                            |                                                                                        |                                                            |                                      |                           |           |           |               |                     | ? Hilfe               |
| Allgemeine                            | Einstellungen                      | -          | Ihr Pro                                               | ofil Einstell                                                                                                    | lungen                                                                       |                                                                                            |                                                                                        |                                                            |                                      |                           |           |           |               |                     |                       |
| Datenwartu                            | ng Einstellunge                    | en         |                                                       |                                                                                                    |                                                                              |                                                                                            |                                                                                        |                                                            |                                      |                           |           |           |               |                     | Info                  |
| Einstellunge                          | en zurücksetzer                    | n          | Fur Ihr<br>Das be<br>Um all                           | en WebClient-Z<br>edeutet, dass Sid<br>le Funktionen ni                                                                                       | lugang wurde b<br>e einige Funktio<br>utzen zu könne                         | sher keine E-Mai<br>nen wie das Zuri<br>n, hinterlegen Sie                                 | II-Adresse hinterlegt.<br>ücksetzen Ihres Passv<br>e bitte Ihre E-Mail-Adr             | ortes oder das Abrufen von<br>esse und bestätigen Sie dies | i Kreditkarten-De<br>e anschließend. | tails nicht nutzen können |           |           |               |                     |                       |
|                                       |                                    |            | In<br>Vit<br>D<br>Zz<br>Si<br>Pi<br>Ben<br>Ben<br>E-M | a diesem Bereicl<br>erwalten.<br>ie hier hinterleg<br>urückzusetzen.<br>ollten Sie eine Å<br>er E-Mail erhalte<br>utzer<br>utzer<br>utzername | h können Sie Ih<br>gte E-Mail-Adres<br>Anderung an der<br>en, verifiziert wi | re E-Mail-Adresse<br>se dient unter ar<br>E-Mail-Adresse<br>erden.<br>Naturparl<br>VMALZL1 | e, sowie das Profilbild<br>nderem dazu, ihr Pass<br>vornehmen, muss die<br>k Almenland | für ihren WebClient Zugang<br>wort über die WebClient Log  | ×<br>gin Maske<br>slink, den Sie     | Bild hochladen            |           |           |               |                     |                       |
|                                       |                                    |            |                                                       |                                                                                                    |                                                                              |                                                                                            |                                                                                        |                                                            |                                      |                           |           |           | E             | E-Mail speichern un | d Bestätigung senden  |

b) Systemeinstellungen > Ihr Profil > <u>Passwort Änderung – bitte nicht vornehmen!</u>

Falls das Passwort geändert wird, bitte dem Tourismusverband bekanntgeben.

c) Allgemeine Einstellungen / Systemeinstellungen > Einstellungen >

Wir empfehlen folgende Einstellungen durchzufügen, das obliegt aber immer beim Erlebnisanbieter selbst. Achtung: nicht auf "Änderungen speichern" vergessen!

| Systemeinstellungen                                                                                                    |                                                                               |                                          | ? Hilfe              |
|----------------------------------------------------------------------------------------------------|-------------------------------------------------------------------------------|------------------------------------------|----------------------|
| Ihr Profil Einstellungen                                                                                                    |                                                                               |                                          |                      |
| Einstellungen Hier definieren Sie Ihre individuellen Einstellungen des WebClients. Sie können                                          | diese jederzeit über den Menüpunkt links auf die Grundeinstellung zurücksetze | ın.                                      | ×                    |
| ✓ Allgemeine Einstellungen     Gewünschte Startseite Verfügbarkeiten & Preise: Kalender     ✓      Alle Seiteninformationen ausblenden | Alle Infoboxen ausblenden 🖲                                                   | Einträge pro Seite 10 🔺                  |                      |
| Leistungsträger Einstellungen  Produktcode zeigen  Objektcode Leistungsträger zeigen                                                   | Saisonen der Organisation anzeigen <b>3</b>                                   | ☑ Verwende Einschränkung auf Wochentag ❶ |                      |
| Voreinstellung Ortsauswahl für Info Center       1 gewählte(r) Ort(e)     •                                                            |                                                                               | Abbrechen                                | Änderungen speichern |
| ✓ Datensicherheit Einstellungen Nicht verwendete Gastadressen automatisch anonymisieren nach 48 ★ M                                    | Aonate 9                                                                      | Abbrechen                                | Anderungen speichern |

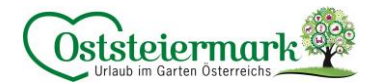

#### d) Datenwartung-Einstellungen

Wir empfehlen folgende Einstellungen durchzufügen, das obliegt aber immer beim Erlebnisanbieter selbst.

| Menu                                                                                               | Datenwartung Einstellungen                                           |                                                                 |                            | <b>?</b> Hilf        |
|----------------------------------------------------------------------------------------------------|----------------------------------------------------------------------|-----------------------------------------------------------------|----------------------------|----------------------|
| Systemeinstellungen Aligemeine Einstellungen Datenwartung Einstellungen Einstellungen zurücksetzen | Kalender-Einstellungen     Kalenderübersicht ©      Monatskalender © | Angezeigte Tage 0 20 +<br>Angezeigte Monate 0 12 +              |                            |                      |
|                                                                                                    | Ansicht Optionen  Farben anzeigen                                    | V Wochenenden markieren O                                       |                            |                      |
|                                                                                                    | Anzuzeigende Daten                                                   | ✓ Buchungen anzeigen ● ✓ Storno-/Zahlungsrichtlinien anzeigen ● | Preise anzeigen  Abbrechen | Änderungen speichern |

#### e) Einstellungen zurücksetzen

Hier setzten Sie alle Einstellungen bei der Konfiguration auf "Standard" zurück.

#### 2. Verfügbarkeiten & Preise

#### 2.1. Kalender

Je nach Konfigurationseinstellungen sieht der Kalender etwas anders aus. Folgende Screenshots zeigen jene Einstellungen die wir als TV empfehlen.

Ansicht Monatskalender:

- 1) Drop Down Menü: Leistung auswählen
- 2) Optionen: weitere Einstellungen für den Kalender
- 3) Reiter "Verfügbarkeiten", "Preise", "Verkaufsregeln", "Zahlungs-/Stornoregeln"

|    | Monatskalender <sub>Er</sub> | rlebnis | anbiete  | r TES <b>1)</b> | Gefü<br>Erlebr | hrte Wai<br>nisanbiete | nderunį<br>r Test: G | g Erwa<br>eführte |          | Simulie  | re Buch  | ung      |          |          |          |          |          |          |          |          |                             |          |           |                   | ? Hilfe   |
|----|------------------------------|---------|----------|-----------------|----------------|------------------------|----------------------|-------------------|----------|----------|----------|----------|----------|----------|----------|----------|----------|----------|----------|----------|-----------------------------|----------|-----------|-------------------|-----------|
|    | Startdatum 01.06.2023        |         |          |                 |                |                        |                      | 2)                | > Optic  | onen     |          |          |          |          |          |          |          |          |          | •        | <ul> <li>Zeitrai</li> </ul> | umwart   | ung       | Kalenderübersicht | 🛛 Info    |
| 3) | Verfügbarkeiten Preis        | e       | Verkaul  | fsregeln        | Zal            | hlungs-/:              | Stornor              | egeln             |          |          |          |          |          |          |          |          |          |          |          |          |                             |          |           |                   |           |
|    |                              |         |          |                 |                |                        |                      |                   |          |          |          | Jur      | 1 2023   |          |          |          |          |          |          |          |                             |          |           |                   |           |
|    |                              | <       | D0<br>01 | Fr<br>02        | Sa<br>03       | S0<br>04               | Mo<br>05             | Di                | Mi<br>07 | D0<br>08 | Fr<br>09 | Sa<br>10 | S0<br>11 | Mo<br>12 | Di<br>13 | Mi<br>14 | D0<br>15 | Fr<br>16 | Sa<br>17 | S0<br>18 | Mo<br>19                    | Di<br>20 | >         |                   |           |
|    | Verfügbarkeiten - 10:00      | [       | 0        | 0               | 0              | 0                      | 0                    | 0                 | 0        | 0        | 0        | 0        | 0        | 0        | 0        | 0        | 0        | 0        | 0        | 0        | 0                           | 0        |           |                   |           |
|    |                              | <       | Do<br>01 | Fr<br>02        | Sa<br>03       | So<br>04               | Mo<br>05             | Di<br>06          | Mi<br>07 | Do<br>08 | Fr<br>09 | Sa<br>10 | So<br>11 | Mo<br>12 | Di<br>13 | Mi<br>14 | Do<br>15 | Fr<br>16 | Sa<br>17 | So<br>18 | Mo<br>19                    | Di<br>20 | >         |                   |           |
|    |                              |         |          |                 |                |                        |                      |                   |          |          |          |          |          |          |          |          |          |          |          |          |                             |          | Abbrecher | 🖺 Änderungen      | speichern |

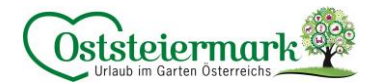

Ansicht Kalenderübersicht:

- 1) Drop Down Menü: Leistung auswählen
- 2) Optionen: weitere Einstellungen für den Kalender
- 3) Verfügbarkeiten = Kontingente, maximale Teilnehmerzahl je Erlebnistag/Zeit
   Buchungen = ist das Erlebnis online buchbar + wurde eine Buchung getätigt, erscheinen diese in dieser Zeile
- 4) Auflistung der Produkte mit Preise, Verkaufsregel, Storno- & Zahlungsvorlage

Zur Info: Zeile Verkaufsregel, Storno- & Zahlungsvorlage können auch ausgeblendet werden Hier wird vor allem der Preis gewartet!

Achtung: Für jede Preisrate (Erwachwene, Kind, GenussCard...) gibt es ein Produkt. Z.B. Die Naturpark Wanderung kostet für Erwachsene € 6,00, für Kinder von 5 – 15 J. € 3,00, Kinder bis 5 Jahre sind kostenlos und die Führung ist mit der GenussCard kostenlos

- Naturpark Wanderung Erwachsener
- Naturpark Wanderung Kind (bis 15 J.)
- Naturpark Wanderung Kind bis 5 J.)
- Naturpark Wanderung GenussCard

| N |                                      | Kalenderübersicht       | Nat     | urpark A | Imenlan  | d 1      | 25 Alptra | iume in  | Grün - N | laturpar | kv 👻     | 1)       |          |          |          |          |          |          |          |          |          |          |          |          |          |          |          | ?⊢            | lilfe |
|---|--------------------------------------|-------------------------|---------|----------|----------|----------|-----------|----------|----------|----------|----------|----------|----------|----------|----------|----------|----------|----------|----------|----------|----------|----------|----------|----------|----------|----------|----------|---------------|-------|
|   | Überblick                            | Startdatum              |         | 21.06    | .2023    |          |           |          |          |          | 2        | ) > 0    | Optioner |          |          |          |          |          |          |          |          | ✔ Zeit   | raumwa   | rtung    | 1 N      | 1onatska | alender  | <b>⊘</b> Info | ,     |
| ø | Verfügbarkeiten & Preise             |                         |         |          |          |          |           | luni     | 2023     |          |          |          |          |          |          |          |          |          |          |          | Juli 20  | 23       |          |          |          |          |          |               |       |
| - | Kalender                             |                         | <       | Mi<br>21 | D0<br>22 | Fr<br>23 | Sa<br>24  | S0<br>25 | Mo<br>26 | Di<br>27 | Mi<br>28 | Do<br>29 | Fr<br>30 | Sa<br>01 | So<br>02 | Mo<br>03 | Di<br>04 | Mi<br>05 | Do<br>06 | Fr<br>07 | Sa<br>08 | So<br>09 | Mo<br>10 | Di<br>11 | Mi<br>12 | Do<br>13 | Fr<br>14 | Sa<br>15      | >     |
|   | 3                                    | Verfügbarkeiten - 10:00 | Ê       | -        | -        | -        |           |          | -        | -        | -        | -        | -        | -        | -        |          | 20       | -        | -        |          |          |          |          | 20       | -        | •        | •        | •             |       |
|   | Stammdaten                           | Buchungen               |         | 0        | 0        | 0        | 0         | 0        | 0        | 0        | 0        | 0        | 0        | 0        | 0        | 0        | 0        | 0        | 0        | 0        | 0        | 0        | 0        | 0        | 0        | 0        | 0        | 0             |       |
|   | Allgemeine Daten<br>Beschreibungen 4 | Naturpark Wanderung Erw | vachse  | ne 📰     | Simulier | e Buchu  | ing       |          |          |          |          |          |          |          |          |          |          |          |          |          |          |          |          |          |          |          |          |               |       |
|   | Bilder & Video                       | Preise                  |         | -        |          |          |           |          |          | -        | -        |          |          | -        |          |          | 6,00     | 6,00     | 6,00     | 6,00     | 6,00     | 6,00     | 6,00     | 6,00     | 6,00     | 6,00     | 6,00     | 6,00          |       |
|   | Ausstattung                          | Verkaufsregeln          |         | -        | -        | -        |           | -        |          | -        | -        |          | -        | -        | -        |          | в        | в        | В        | в        | в        | В        | в        | в        | в        | В        | в        | в             |       |
|   |                                      | > Bezahlung             | =       | -        | -        | -        | -         | -        |          | -        | -        | -        | -        | -        | -        |          |          |          |          |          |          |          |          |          |          |          |          |               |       |
| Ø | Produkte<br>Zusatzleistungen         | Naturpark Wanderung Kin | d bis 1 | 15 J. 📻  | Simulie  | re Buch  | ung       |          |          |          |          |          |          |          |          |          |          |          |          |          |          |          |          |          |          |          |          |               |       |
|   |                                      | Preise                  |         | -        | -        |          | -         | -        | -        | -        | -        | -        |          | -        | -        | •        | 3,00     | 3,00     | 3,00     | 3,00     | 3,00     | 3,00     | 3,00     | 3,00     | 3,00     | 3,00     | 3,00     | 3,00          |       |
|   |                                      | Verkaufsregeln          |         | -        | -        | -        | -         |          | -        | -        | -        | -        | -        | -        |          | •        | в        | В        | В        | в        | в        | В        | В        | в        | В        | В        | В        | В             |       |
|   |                                      | > Bezahlung             |         | •        |          |          | ÷.,       |          |          |          | -        | ÷.,      |          | •        | •        | •        |          |          |          |          |          |          |          |          |          |          |          |               |       |
|   |                                      |                         |         | Mi<br>21 | Do<br>22 | Fr<br>23 | Sa<br>24  | S0<br>25 | Mo<br>26 | Di<br>27 | Mi<br>28 | Do<br>29 | Fr<br>30 | Sa<br>01 | So<br>02 | Mo<br>03 | Di<br>04 | Mi<br>05 | Do<br>06 | Fr<br>07 | Sa<br>08 | So<br>09 | Mo<br>10 | Di<br>11 | Mi<br>12 | Do<br>13 | Fr<br>14 | Sa<br>15      | >     |
|   |                                      |                         |         |          |          |          |           |          |          |          |          |          |          |          |          |          |          |          |          |          |          |          |          | Abbrec   | hen      | 🖹 Ände   | erungen  | speicher      | m     |

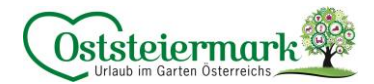

Optionen bei "Kalenderübersicht":

Je nach Bildschirmgröße werden unterschiedliche Tage angezeigt. Man kann die Tage auch eintragen bzw. "An Ihre Bildschirmgröße anpassen"

- ☑ Verfügbarkeiten anzeigen (bitte Häkchen lassen)
- **Z** Buchungen anzeigen (bitte Häkchen lassen, vor allem bei online bucharen Erlebnissen)
- ☑ Preise anzeigen (bitte Häkchen lassen)
- Uverkaufsregeln anzeigen (kann entfernt werden, weil entweder ist man anbietbar od. buchbar)

□ Storno-/Zahlungsrichtlinien anzeigen (kann entfernt werden, diese werden einmal eingestellt und werden sich vermutlich nicht ändern)

- Wochenenden markieren (hilft bei der Übersicht)
- ☑ Farben anzeigen (hilft bei der Übersicht)

| ✓ <u>Optionen</u>                                             | ✓ Zeitraumwartung Monatskalender ØInfo       |
|---------------------------------------------------------------|----------------------------------------------|
| Angezeigte Tage <b>1</b> 25 ← An Ihre Bildschirmgröße anpasse | en                                           |
| <ul> <li>Verfügbarkeiten anzeigen ()</li> </ul>               | <ul> <li>Wochenenden markieren ()</li> </ul> |
| Buchungen anzeigen 1                                          | ✓ Farben anzeigen <b>③</b>                   |
| ✓ Preise anzeigen ()                                          |                                              |
| ✓ Verkaufsregeln anzeigen <sup>(1)</sup>                      |                                              |
| Storno-/Zahlungsrichtlinien anzeigen ()                       |                                              |
|                                                               |                                              |

#### Beispiel Empfehlung TV:

| Kalenderübersicht                | Natu      | urpark A | Almenian | d 1      | 25 Alptr | äume in  | Grün - N | laturpar | k\ ▼     |               |                 |          |          |          |          |          |          |          |          |          |          |          |          |          |          | ? Hilfe   |
|----------------------------------|-----------|----------|----------|----------|----------|----------|----------|----------|----------|---------------|-----------------|----------|----------|----------|----------|----------|----------|----------|----------|----------|----------|----------|----------|----------|----------|-----------|
| Startdatum                       |           | 21.06    | 5.2023   |          |          |          |          |          |          | <u>&gt;</u> _ | <u>)ptionen</u> |          |          |          |          |          |          |          |          | ✓ Zeit   | raumwa   | irtung   |          | Monatska | alender  | 1 Info    |
|                                  |           |          |          |          |          | Juni     | 2023     |          |          |               |                 |          |          |          |          |          |          |          | Juli 20  | 23       |          |          |          |          |          |           |
|                                  | <         | Mi<br>21 | Do<br>22 | Fr<br>23 | Sa<br>24 | So<br>25 | Mo<br>26 | Di<br>27 | Mi<br>28 | Do<br>29      | Fr<br>30        | Sa<br>01 | So<br>02 | Mo<br>03 | Di<br>04 | Mi<br>05 | Do<br>06 | Fr<br>07 | Sa<br>08 | So<br>09 | Mo<br>10 | Di<br>11 | Mi<br>12 | Do<br>13 | Fr<br>14 | Sa<br>15  |
| Verfügbarkeiten - 10:00          | <b>**</b> | -        | -        | -        | -        | -        | -        | -        | -        | -             | -               | -        | -        | -        | 20       | -        | -        | -        | -        | -        | -        | 20       | -        | -        | -        | -         |
| Buchungen                        |           | 0        | 0        | 0        | 0        | 0        | 0        | 0        | 0        | 0             | 0               | 0        | 0        | 0        | 0        | 0        | 0        | 0        | 0        | 0        | 0        | 0        | 0        | 0        | 0        | 0         |
| Naturpark Wanderung Er<br>Preise | wachse    | ne 🔳     | Simulier | re Buchu | ng<br>-  | -        |          | -        | -        | -             | -               | -        | -        |          | 6,00     | 6,00     | 6,00     | 6,00     | 6,00     | 6,00     | 6,00     | 6,00     | 6,00     | 6,00     | 6,00     | 6,00      |
| Naturpark Wanderung Ki           | nd bis 1  | 5 J. 🏾   | Simulie  | re Buchi | ung      |          |          |          |          |               |                 |          |          |          |          |          |          |          |          |          |          |          |          |          |          |           |
| Preise                           |           | -        | 1.1      |          | -        | -        | 1.1      |          |          |               | -               | -        |          | 1.1      | 3,00     | 3,00     | 3,00     | 3,00     | 3,00     | 3,00     | 3,00     | 3,00     | 3,00     | 3,00     | 3,00     | 3,00      |
|                                  | <         | Mi<br>21 | Do<br>22 | Fr<br>23 | Sa<br>24 | So<br>25 | Mo<br>26 | Di<br>27 | Mi<br>28 | Do<br>29      | Fr<br>30        | Sa<br>01 | So<br>02 | Mo<br>03 | Di<br>04 | Mi<br>05 | Do<br>06 | Fr<br>07 | Sa<br>08 | So<br>09 | Mo<br>10 | Di<br>11 | Mi<br>12 | Do<br>13 | Fr<br>14 | Sa<br>15  |
|                                  |           |          |          |          |          |          |          |          |          |               |                 |          |          |          |          |          |          |          |          |          |          | Abbred   | hen .    | 🖹 Änd    | erungen  | speichern |

Je nach Kalendereinstellung (Monatskalender / Kalenderübersicht) sieht der Kalender auch unterschiedlich aus. Bitte die richtige Option für Sie finden.

| Monatskalender          | Naturpark Wanderung Erw 👻 🗟 Simuliere Buchung                                                                                                    | ? Hilfe                                          |
|-------------------------|----------------------------------------------------------------------------------------------------|--------------------------------------------------|
| Startdatum 01.06.2023   | > Optionen                                                                                                    | ✓ Zeitraumwartung 🛛 🗮 Kalenderübersicht 🛛 ❷ Info |
| Verfügbarkeiten Preise  | Verkaufsregeln Zahlungs-/Stornoregeln                                                                                                    |                                                  |
|                         | Juni 2023                                                                                                    |                                                  |
| Verfügbarkeiten - 10:00 | C         Do         Fr         Sa         So         Mo         Di         Mi         Do         Fr         Sa         So         Mi         Do         Fr         Sa         So         Mi         Do         Fr         Sa         So         Mi         Do         Fr         Sa         So         Mo         Di         Mi         Do         Fr         Sa         So         Mo         Di         Mi         Do         Fr         Sa         So         Mo         Di         Mi         Do         Fr         Sa         So         Mo         Di         Mi         Do         Fr         Sa         So         Mo         Di         Mi         Do         Fr         Sa         So         Mo         Di         Mi         Do         Fr         Sa         So         Mo         Di         Mi         Do         Fr         Sa         So         Mo         Di         Mi         Do         Fr         Sa         So         Mo         Di         Mi         Do         Fr         Sa         So         Mo         Di         Mi         Do         Fr         Sa         So         Mo         Di         Mi         Do         Fr </th <th></th> |                                                  |
|                         | ✓ Do Fr Sa So Mo Di Mi Do Fr Sa So Mo Di Mi Do Fr<br>01 02 03 04 05 06 07 08 09 10 11 12 13 14 15 16                                                                                                    | Abbrechen 🖹 Änderungen speichern                 |

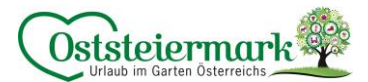

#### 2.2. Verfügbarkeiten / Zeitraumwartung

Hier kann man einen größeren Zeitraum einfach bearbeiten (z.B. Naturpark Wanderung jeden Dienstag um 10 Uhr im Juli, Kontingent 20 Personen möglich)

| Bitte | wählen                                                                                                    |                |                               |                     |          |           |                                   | ×  |
|-------|----------------------------------------------------------------------------------------------------|----------------|-------------------------------|---------------------|----------|-----------|-----------------------------------|----|
| 12    | 5 Alpträume in G                                                                                                    | irün - Naturpa | rk Wander                     | rung                |          |           |                                   |    |
| Dat   | tum von-bis                                                                                                    | 01.07.2023     | <b>#</b>                      | 31.07.2023          | <b>#</b> |           |                                   |    |
|       |                                                                                                    | ✓ auf Wochenta | ge einschränl<br>⁄li 🗌 Do 📃 l | ken<br>Fr 🗌 Sa 🗌 So |          |           |                                   |    |
| Beg   | ginnzeiten                                                                                                    | ✔ 10:00        |                               |                     |          |           |                                   |    |
|       | e <mark>rfügbarkeit setzen au</mark><br>Verfügbarkeit setzen au<br>Verfügbarkeit erhöhei<br>Verfügbarkeit reduzie<br>Geschlossen | nf             | E                             | inheiten            |          | Schließen | Verfügbarkeitsänderungen speicher | rn |

- Datum auswählen
- Wochentag(e) auswählen
- Beginnzeiten auswählen
- Verfügbarkeiten setzten auf z.B. 20 > speichern
- Verfügbarkeiten erhöhen od. reduzieren um ... gewünschte Zahl eintragen > speichern
- Geschlossen (z.B. Betriebsurlaub, Winter geschlossen...) > speichern

Durch den Klick in den Kalender können auch einzelne Tage verändert werden

Kalenderübersicht Naturpark Almenland 125 Alpträume in Grün - Naturpark 🗸 👻

| Startdatum                       |           | 21.06    | 2023          | #        |          |          |          |          |          | > 0      | ptionen  |          |          |          |            |           |          | _        |          | ✓ Zeit   | raumwa   | irtung   |          | Monatsk  | alender  | 🛛 Info    |
|----------------------------------|-----------|----------|---------------|----------|----------|----------|----------|----------|----------|----------|----------|----------|----------|----------|------------|-----------|----------|----------|----------|----------|----------|----------|----------|----------|----------|-----------|
|                                  |           |          |               |          |          | Juni     | 2023     |          |          |          |          |          | Verf     | ügbarke  | iten für ( | Di, 04.07 | .2023    |          | Juli 20  | 23       |          |          |          |          |          |           |
|                                  | <         | Mi<br>21 | Do<br>22      | Fr<br>23 | Sa<br>24 | So<br>25 | Mo<br>26 | Di<br>27 | Mi<br>28 | Do<br>29 | Fr<br>30 | Sa<br>01 | 20       | 03       |            | 05        | -06      | 6        | Sa<br>08 | So<br>09 | Mo<br>10 | Di<br>11 | Mi<br>12 | Do<br>13 | Fr<br>14 | Sa >      |
| Verfügbarkeiten - 10:00          | <b>#</b>  | -        | -             | -        | -        | -        | -        | -        | -        | -        | -        | -        | -        | -        | 20         | -         | -        |          | -        | -        | -        | 20       | -        | -        | -        | -         |
| Buchungen                        |           | 0        | 0             | 0        | 0        | 0        | 0        | 0        | 0        | 0        | 0        | 0        | 0        | 0        | 0          | 0         | 0        |          | 0        | 0        | 0        | 0        | 0        | 0        | 0        | 0         |
| Naturpark Wanderung Er<br>Preise | rwachse   | ne 🖃     | Simulier<br>- | e Buchu  | ng<br>-  | -        | -        | -        | -        | -        | -        |          | •        |          | 6,00       | 6,00      | 6,00     | 6,00     | 6,00     | 6,00     | 6,00     | 6,00     | 6,00     | 6,00     | 6,00     | 6,00      |
| Naturpark Wanderung Ki           | ind bis 1 | 5 J. 📰   | Simulier      | re Buchu | ing      |          |          |          |          |          |          |          |          |          |            |           |          |          |          |          |          |          |          |          |          |           |
| Preise                           |           | -        |               |          |          |          |          | -        |          |          |          |          |          |          | 3,00       | 3,00      | 3,00     | 3,00     | 3,00     | 3,00     | 3,00     | 3,00     | 3,00     | 3,00     | 3,00     | 3,00      |
|                                  | <         | Mi<br>21 | Do<br>22      | Fr<br>23 | Sa<br>24 | So<br>25 | Mo<br>26 | Di<br>27 | Mi<br>28 | Do<br>29 | Fr<br>30 | Sa<br>01 | So<br>02 | Mo<br>03 | Di<br>04   | Mi<br>05  | Do<br>06 | Fr<br>07 | Sa<br>08 | So<br>09 | Mo<br>10 | Di<br>11 | Mi<br>12 | Do<br>13 | Fr<br>14 | Sa<br>15  |
|                                  |           |          |               |          |          |          |          |          |          |          |          |          |          |          |            |           |          |          |          |          |          | Abbred   | hen      | 🖺 Änd    | erungen  | speichern |

<u>Wichtig:</u> es müssen immer Verfügbarkeiten (Kontingente) hinterlegt werden, sonst wird das Erlebnis im Frontend nicht ausgespielt. Bei Online Buchbaren Erlebnissen ist das die Reservierung/Ticketanzahl, die unbedingt gewartet werden muss. Bei anbietbaren Erlebnissen muss zumindest ein Kontingent hinterlegt werden.

? Hilfe

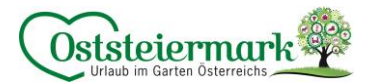

#### 2.3. Preis

Je nach Kalendereinstellungen können die Preise direkt bei der Übersicht (Kalenderübersicht), oder im Reiter "Preise" (Monatskalender) eingestellt werden.

| Monats    | kale  | nder:  |
|-----------|-------|--------|
| 1 1011010 | itato | 11001. |

| Monatskalend      | er <sub>Erle</sub> | ebni | sanb | ieter | TES  | т   | G<br>Er          | efüh<br>rlebni | irte \<br>isanb | Wan   | deru<br>Test: | ing E<br>Gefü | Erwa<br>ihrte | Ŧ    |       | ] Sim | ulier | e Bi | ichu | ng  |    |      |    |      |      |    |    |    |      |           |  |          |           |      | ? Hilfe |
|-------------------|--------------------|------|------|-------|------|-----|------------------|----------------|-----------------|-------|---------------|---------------|---------------|------|-------|-------|-------|------|------|-----|----|------|----|------|------|----|----|----|------|-----------|--|----------|-----------|------|---------|
| Startdatum 01.06  | 5.2023             |      |      |       |      |     |                  |                |                 |       |               |               |               | >    | Optio | onen  |       |      |      |     |    |      |    |      |      |    |    |    |      |           |  | 🛗 Kalend | lerübersi | icht | 🔞 Info  |
| Verfügbarkeiten   | Preise             |      | Ver  | kauf  | sreg | eln |                  | Zah            | lung            | ţs-∕S | torn          | oreg          | geln          |      |       |       |       |      |      |     |    |      |    |      |      |    |    |    |      |           |  |          |           |      |         |
| ^                 | 01 02              | 03   | 04   | 05    | 06   | 07  | 08               | 09             | 10              | 11    | 12            | 13            | 14            | 15 1 | 6 1   | 7 18  | 3 19  | 20   | 21   | 22  | 23 | 3 24 | 25 | 5 26 | 5 27 | 28 | 29 | 30 | ) 31 |           |  |          |           |      |         |
| Jun 2023          |                    |      |      |       |      |     |                  |                |                 |       |               |               |               |      |       |       |       |      | -    | -   | -  | -    | -  | -    | -    | -  | -  | -  | -    |           |  |          |           |      |         |
| Jul 2023          | 10,00              |      |      |       |      |     |                  |                |                 |       |               |               |               |      |       |       |       |      |      |     |    |      |    |      |      |    |    |    |      |           |  |          |           |      |         |
| Aug 2023          | 10,00              |      |      |       |      |     |                  |                |                 |       |               |               |               |      |       |       |       |      |      |     |    |      |    |      |      |    |    |    | -    |           |  |          |           |      |         |
| Sep 2023          |                    |      |      |       | -    | -   | +                |                | -               | -     | -             | -             | -             |      |       | -     | -     |      | -    | -   |    | -    |    | -    | -    | -  | -  | -  | -    |           |  |          |           |      |         |
| Okt 2023          |                    | -    | -    | -     | -    | -   | -                | -              | -               | -     | -             | -             | -             | -    |       | -     | -     | -    | -    | -   | -  | -    | -  | -    | -    | -  | -  | -  | -    |           |  |          |           |      |         |
| Nov 2023          |                    | -    | +    |       | -    | -   | +                | -              |                 |       | -             | -             | -             | -    |       | -     |       |      | -    | -   |    | -    | -  | -    | -    | -  | -  | -  | -    |           |  |          |           |      |         |
| Dez 2023          |                    | -    | -    | -     | -    | -   | -                | -              | -               | -     | -             | -             | -             | -    |       | -     | -     | -    | -    | -   | -  | -    | -  | -    | -    | -  | -  | -  | -    |           |  |          |           |      |         |
| Jan 2024          |                    | -    | -    |       | -    | -   | -                | -              | -               | -     | +             | -             | +             | -    |       | -     | -     | -    | -    | 1.1 | -  | -    | -  | -    | -    | -  |    | -  | -    |           |  |          |           |      |         |
| Feb 2024          |                    | -    | -    | -     | -    | -   | -                | -              | -               | -     | -             | -             | -             | -    |       | -     |       | -    | -    | -   | -  | -    | -  | -    | -    | -  | -  | -  | -    |           |  |          |           |      |         |
| Mrz 2024          |                    | -    |      | -     | -    | -   | -                |                | -               | -     | -             | -             | -             |      |       |       | -     | -    | -    | 1.1 | -  | -    | -  | -    | -    | -  | -  | -  | -    |           |  |          |           |      |         |
| Apr 2024          |                    | -    | -    | -     | -    | -   | -                | -              | -               | -     | -             | -             | -             | -    |       | -     | -     | -    | -    | -   | -  | -    | -  | -    | -    | -  |    | -  | -    |           |  |          |           |      |         |
| Mai 2024          |                    | -    |      |       |      | -   | $\mathbf{x}_{i}$ | -              |                 |       | -             | -             | -             | -    |       | -     |       | •    | -    | -   | -  | -    |    | -    |      | -  | -  | -  | -    |           |  |          |           |      |         |
| ~                 | 01 02              | 03   | 04   | 05    | 06   | 07  | 08               | 09             | 10              | 11    | 12            | 13            | 14            | 15 1 | 6 1   | 7 18  | 3 19  | 20   | 21   | 22  | 23 | 3 24 | 25 | 5 26 | 5 27 | 28 | 29 | 30 | 31   |           |  |          |           |      |         |
| Vorlage           |                    |      |      |       |      |     |                  |                |                 |       |               |               |               | Au   | fent  | halt  |       |      |      |     |    |      |    |      |      |    |    |    |      | Preis     |  |          |           |      |         |
| STANDARD          |                    |      |      |       |      |     |                  |                |                 |       |               |               |               | 2 9  | tund  | le(n) |       |      |      |     |    |      |    |      |      |    |    |    |      | 10,00 EUR |  |          |           |      |         |
| + Neue Vorlage er | fassen             |      |      |       |      |     |                  |                |                 |       |               |               |               |      |       |       |       |      |      |     |    |      |    |      |      |    |    |    |      |           |  |          |           |      |         |

- 1. im Drop Down Menü das Erlebnis auswählen
- 2. Reiter "Preise"
- 3. Vorlagen unten: hier sind die verschiedenen Preisvorlagen drinnen (z.B. Saisonen o.ä.), falls es je Produkt (z.B. Erwachsener) nur einen Preis gibt, ist auch nur eine Preisvorlage vorhanden und somit die Standardvorlage. <u>"Neue Vorlage erfassen"</u>: Hier können auch Preis-Vorlagen hinzugefügt werden.
- 4. Blauer Button > Details > hier kann der Preis für das Produkt (z.B. Erwachsener) geändert werden

| Preis-Details                  |       |                        |           |                      | × |
|--------------------------------|-------|------------------------|-----------|----------------------|---|
| STANDARD                       |       |                        |           | Alle Preise in EUR   |   |
| ✓ Preis Variation<br>Stunde(n) | Preis | Verwende 'Statt-Preis' |           | <b>€</b> Info        |   |
| 2                              | 10,00 |                        | Abbrechen | Anderungen speichern |   |
|                                |       |                        |           |                      |   |
|                                |       |                        |           | Schließen            |   |

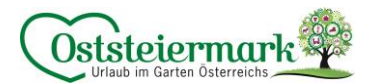

5. Klick in den Kalender: hier können die unterschiedlichen Preisvorlagen gewählt werden bzw. auch neue Vorlagen erfasst werden.

| Bitte wählen                                                                                                    |                                                                                                    | ×                                                        |
|----------------------------------------------------------------------------------------------------|----------------------------------------------------------------------------------------------------|----------------------------------------------------------|
| Geführte Wanderung Erwachsene         Datum von-bis       06.07.2023         Preise       Verkaufsregeln       Zahlungs-/5 | er (106.07.2023 ) (106.07.2023 ) (10 | lnfo                                                     |
| Vorlage                                                                                                    | Aufenthalt                                                                                                    | Preis                                                    |
| STANDARD                                                                                                    | 2 Stunde(n)                                                                                                    | 10,00 EUR                                                |
| + Neue Vorlage erfassen                                                                                                    |                                                                                                    |                                                          |
| Gewählter Zeitraum: Do, 06.07.2023 - Do, 06                                                                                | Abbrechen 🖹 Änderungen spe                                                                                                    | eichern und bleiben 🔋 Änderungen speichern und schließen |
|                                                                                                    |                                                                                                    | Gehe zu: Verkaufsregeln  Zahlungs-/Stornoregeln          |
|                                                                                                    |                                                                                                    | Schließen                                                |

#### 2.4. Verkaufsregeln

Die Verkaufsregeln bestimmen, ob das Erlebnis anbietbar od. buchbar ist.

Die Regeln werden vom TV eingestellt. Entscheidet sich ein Erlebnisanbieter zur Online Buchbarkeit, werden alle Einstellungen vom TV gemacht.

#### 2.5. Zahlungs- & Stornoregeln

Diese müssen dem TV bekannt gegeben werden und werden vom TV eingestellt. Es gibt zwei Möglichkeiten zur Auswahl. Wir empfehlen jedoch ein individuelles Storno, da die "Standard-Storno-Vorlage" auf Nächtigungsbetriebe ausgelegt ist.

- Standard-Storno:
  - o 3 Monate vor Anreise:
  - o Bis 1 Monat vor Anreise:
  - o Bis 1 Woche vor Anreise:
  - o Innerhalb der letzten Woche, sowie bei Nicht-Anreise:

Kostenloses Storno 40% des Gesamtaufenthaltes fällig 70% des Gesamtaufenthaltes fällig 90% des Gesamtaufenthaltes fällig

- Individuelles Storno:
  - o Bekanntgabe an den TV

Zudem können die AGB's auch bei der Beschreibung hinzugefügt werden.

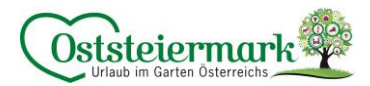

#### 3. Stammdaten

#### 3.1. Allgemeine Daten

- Die "Allgemeine Leistungsträger Stammdaten" können leider nur vom Tourismusverband (ExpertClient) geändert werden. Falls hier etwas zu ändern ist bitte um Bekanntgabe.
- "Registrierungs Details" betrifft nur deutsche Unternehmen. Feratel ist ein internationales System somit sind einige Einstellungen, Kategorien oder Begriffe für uns Österreicher nicht relevant.
- "Kommunikation" bedeutet, wie die Gäste mit Ihnen in Kontakt treten. Ist in der Grundeinstellung eine E-Mail Adresse hinterlegt, wird automatisch diese ausgewählt. Dies kann unter "Bearbeiten" aktualisiert werden.

#### 3.2. Adresse

• Adresse & Kontaktdaten aktualisieren ("Bearbeiten")

Allgemein Adresse Gastgeber Information AGB Text Karten & Entfernung Diverse Einstellungen

- Die Adressverwendung (Häkchen) richtig setzen
  - o z.B. könnte die Führungs-Adresse eine andere sein als die Abrechnungs-Adresse der Leistung.
  - Hat ein Erlebnis immer die gleiche Adresse, bitte alle Häkchen setzten.

|                                     |                   |                                                   | -         |                                                    |           |                        |
|-------------------------------------|-------------------|---------------------------------------------------|-----------|----------------------------------------------------|-----------|------------------------|
|                                     |                   |                                                   |           |                                                    |           |                        |
| Adresse                             |                   |                                                   | Kontakt   |                                                    |           |                        |
| Firma                               | Hotel Testbetrieb |                                                   | Sprache   | Deutsch 👻                                          |           |                        |
| Straße 1 *                          | Teststraße 2      |                                                   | Anrede *  | Herr (Herrn) 🗸                                     | •         |                        |
| Straße 2                            |                   |                                                   | Vorname   | Max                                                |           |                        |
| PLZ *                               | 8162              |                                                   | Nachname  | Mustermann                                         |           |                        |
| Stadt/Ort *                         | Passail           |                                                   | E-Mail 🚯  | info@almenland.at                                  |           |                        |
| Land *                              | Österreich        | •                                                 |           |                                                    |           |                        |
|                                     |                   |                                                   | Telefon   | (0043) 317923000                                   |           |                        |
|                                     |                   |                                                   | Mobil     | +43                                                |           |                        |
|                                     |                   |                                                   | Fax 🚯     | +43                                                |           |                        |
|                                     |                   |                                                   | URL       | https://www.almenland.at                           |           |                        |
|                                     |                   |                                                   | Funktion  |                                                    |           |                        |
| Adross Vorwondung                   |                   |                                                   |           |                                                    |           |                        |
| Leistungsträger Objekt ()           |                   | <ul> <li>Leistungsträger Eigentümer ()</li> </ul> |           | <ul> <li>Leistungsträger Vermieter ()</li> </ul>   |           |                        |
| Leistungsträger Abrechnung Reservie | erung 🚯           | <ul> <li>Leistungsträger Abrechnung Me</li> </ul> | dewesen 🖲 | <ul> <li>Leistungsträger Schlüsselhalte</li> </ul> | ter 🚯     |                        |
|                                     |                   |                                                   |           |                                                    | Abbrechen | 🖺 Änderungen speichern |

#### 3.3. Zahlungseinstellungen

Vor allem bei Online Buchbaren Erlebnissen relevant:

- Bitte Bankverbindung hinzufügen
- Zahlungs- & Stronoregeln werden vom TV eingetragen und ggf. geändert

#### 3.4. AGB Text

"AGBs (Text als Vermittler) bitte ausfüllen.

- Entweder Standardsatz: Es gelten die Allgemeinen Geschäftsbedingungen. Weitere Informationen entnehmen Sie unserer Website www. Xxx.at
- Oder die genauen AGBs bitte hinzufügen inkl. Zahlungs- & Stornoregel

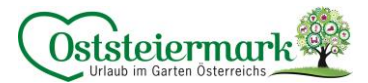

#### 3.5. Karten & Entfernungen

Geo Koordinanten werden anhand der Adresse eingestellt, sollte es nicht richtig angezeigt werden, kann der rote Pin händisch korrigiert werden -> speichern nicht vergessen!

#### 3.6. Diverse Einstellungen

- Links von Website, Facebook, YouTube, Instagram o.ä. eintragen
- Gerne auch die Website der Oststeiermark verlinken: <u>www.steiermark.com/de/Oststeiermark</u>
- Dokumente hochladen z.B. Preisliste, Hof-Beschreibung, Hausregeln, ...

#### 3.7. Beschreibungen

- Zusatzleistungsträger Beschreibung
  - o Haus-Beschreibung: alle Informationen vom Haus/Hof/Betrieb
  - <u>Konditionen-Beschreibung:</u> gibt es besondere Anforderungen (körperlich gesund & fit), sind Hunde erlaubt, wie sieht es mit Kinder aus, Kinderwagenfreundlich, etc.
  - o <u>Anreise/Check-In Beschreibung:</u> allgemeine Infos, z.B. bitte 10 Minuten vor Führungsbeginn am Hof sein...
  - o <u>Aktuelle Informationen:</u> Aushänge, aktuelle Infos, Betriebsurlaube, ...
- Leistungsbeschreibung (Achtung: Drop Down Menü auswählen bei mehreren Erlebnissen!)
  - o Produktbeschreibung:
    - Folgende Punkte sollen in der Leistungsbeschreibung aufgeführt werden (bitte Reihenfolge genau einhalten):
    - o Kurzer Text (allgemeine Beschreibung, was passiert bei Schlechtwetter, etc.)
    - o Inkludierte Leistungen: bitte als Aufzählung anführen
    - o Dauer
    - o Uhrzeit
    - o Treffpunkt
  - Durch die Häkchen können mehrere Texte hinzugefügt werden, bitte sinnvoll auswählen! Wir empfehlen zusätzlich: Treffpunkt, Öffnungszeiten, Anreise Info, Preis Info

| Eistungsbeschreibung           | Erlebnisanbieter Test: Geführte Wanderung 🔹       |                                       |                     |
|--------------------------------|---------------------------------------------------|---------------------------------------|---------------------|
| Produktbeschreibung            | Aktuelle Information                              | Inkludierte Leistungen                | Ausrüstung          |
| Leihausrüstung                 | Geeignet für                                      | Schwierigkeit                         | Voraussetzungen     |
| <ul> <li>Treffpunkt</li> </ul> | Öffnungszeiten                                    | <ul> <li>Preis Information</li> </ul> | Zahlungskonditionen |
| Storno Informationen           | Anreise Information                               | Häufige Fragen und Antworten          | Hinweis             |
| Produktbeschreibung            | Aktuelle Information Treffpunkt Preis Information |                                       |                     |
| + Beschreibung hinzufüger      |                                                   |                                       |                     |

Durch den blauen Button "Beschreibung hinzufügen" können die Textblöcke hinzugefügt werden. Durch den blauen Button mit den 3 weiße Linien können Textblöcke bearbeitet werden.

Um die Qualität des Eintrags zu erhöhen und auch unsere Englische Website zu befüllen, bitte immer auch Englische Textblöcke hinzufügen und ausfüllen.

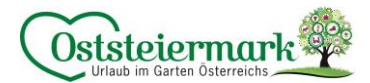

#### 3.8. Anforderungen Texte:

Einheitliche Schreibweise bei den Zusatzleistung: Betrieb: Leistung

z.B. Naturpark Almenland: Naturpark Wanderung Einheitliche Schreibweise bei den Produkten: Leistung + Preisstaffel

z.B. Naturpark Wanderung Erwachsener

- z.B. Naturpark Wanderung Kind
- z.B. Naturpark Wanderung GenussCard

Auch alle Texte (deutsch & englisch) müssen mit einem Copyright Hinweis versehen werden

- CCo Universell: wenn der Text von Ihnen stammt und frei zur Verfügung steht
  - o Autor: Betrieb Test | Copyright: Betrieb Test
- CC-BY(-ND): wenn der Text von einem Texter/Agentur kommt hier ist abzuklären welche Lizenz eingestellt werden soll
  - o Autor: Agentur XY | Copyright: Betrieb Test
  - o Meistens wird die "CC-BY" Lizenz verwendet

Haus-Beschreibung

| B       I       U       IE       •         Unser Hotel befindet sich auf ca. 1.000m Seehöhe im wunderschönen Naturpark Almenland. Die Familien stehen bei uns an erster Stelle, daher bieten wir neben unseren Familienzimmern und Suiten auch ein großes Kinderprogramm und familienfreundliche Preise!         ✓       Copyright und Einstellungen zur Daten-Verwendung       Info         Nutzungsrecht Creative Commons       CC0 Universell       •       Mehr Information         Autor       Hotel Test       Copyright       Hotel Test                                                                                                    | Deutsch                                                                     |                                                                                     |                                                       |                                                                |
|----------------------------------------------------------------------------------------------------|-----------------------------------------------------------------------------|-------------------------------------------------------------------------------------|-------------------------------------------------------|----------------------------------------------------------------|
| Unser Hotel befindet sich auf ca. 1.000m Seehöhe im wunderschönen Naturpark Almenland. Die Familien stehen bei uns an erster Stelle,<br>daher bieten wir neben unseren Familienzimmern und Suiten auch ein großes Kinderprogramm und familienfreundliche Preise!                                                                                                    | B <i>I</i> ⊻ ∷≣ -                                                           |                                                                                     |                                                       |                                                                |
| <ul> <li>Copyright und Einstellungen zur Daten-Verwendung</li> <li>Nutzungsrecht Creative Commons</li> <li>Autor</li> <li>Hotel Test</li> <li>Copyright</li> <li>Hotel Test</li> </ul>                                                                                                    | Unser Hotel befindet sich auf ca. 1.0<br>daher bieten wir neben unseren Fan | 00m Seehöhe im wunderschönen Naturpar<br>illienzimmern und Suiten auch ein großes H | rk Almenland. Die Familiei<br>Kinderprogramm und fami | n stehen bei uns an erster Stelle,<br>ilienfreundliche Preise! |
| Nutzungsrecht Creative Commons     CCO Universell <ul> <li>Mehr Information</li> <li>Autor</li> <li>Hotel Test</li> <li>Copyright</li> <li>Hotel Test</li> <li>Copyright</li> <li>Hotel Test</li> <li>Mehr Information</li> <li>Mehr Information</li> <li>Mehr</li></ul> | ✓ Copyright und Einstellungen                                               | zur Daten-Verwendung                                                                |                                                       | <ul> <li>Info</li> </ul>                                       |
| Autor Hotel Test Copyright Hotel Test                                                                                                    | Nutzungsrecht Creative Commons                                              | CC0 Universell                                                                      | ✓ Mehr                                                | Information                                                    |
|                                                                                                    | Autor                                                                       | Hotel Test                                                                          | Copyright                                             | Hotel Test                                                     |

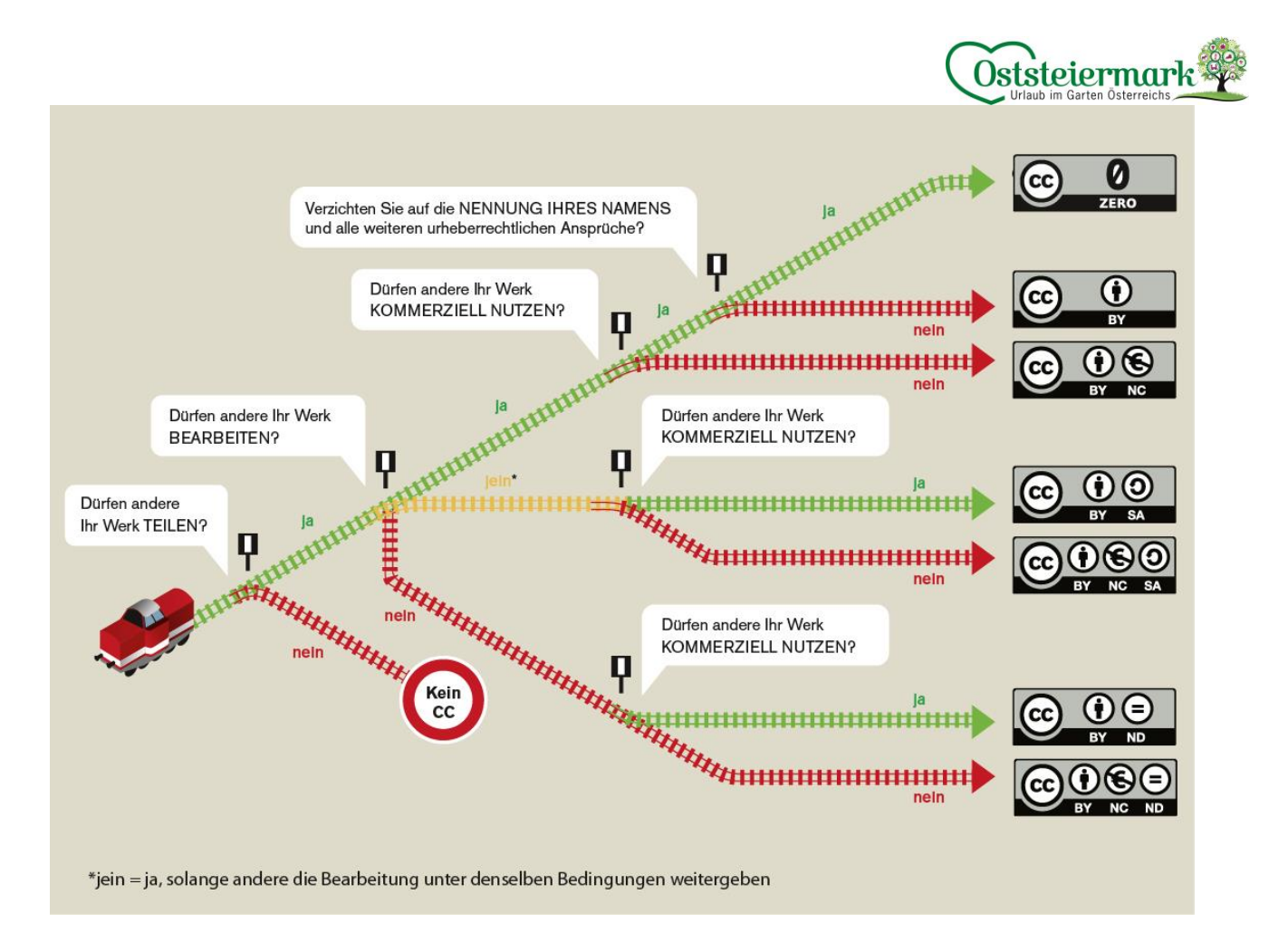

#### 3.9. Bilder & Videos

Qualitativ hochwertig, viele Bilder steigern die Qualität des Beitrages.

- Zusatzleistungsträger Bilder: Haus/Hof/Betriebsbilder,
- Leistung Bilder (Drop Down Menü auswählen): Bilder des Erlebnisses direkt
- Logos, Videos, Panoramen können hinzugefügt werden

#### 3.10. Anforderungen Bilder

- Bilder in bestmöglicher Qualität hochladen (Feratel komprimiert die Bilder automatisch, wie das System diese benötigt)
- Bildauflösung mind.1.024 x 768 Pixel
- Bilder können am PC bereits ordentlich benannt werden (man erspart sich das umbenennen in Feratel) <u>Seo-Optimierter Bildtitel & passend für das Frontend:</u> Betrieb XY\_was zu sehen ist\_Oststeiermark (Verortung) Beispiel: Naturpark Almenland\_Wanderung Teichalm\_Oststeiermark
- Es können max. 50 Zeichen (inkl. Leerzeichen) für den Titel verwendet werden
- Bilder müssen IMMER eine CC-Lizenz hinterlegt haben!

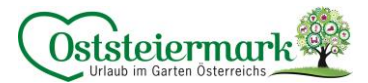

CC Lizenz bei Bildern vergeben: CC BY oder CC BY-ND

- CC BY (Namensnennung) wird in Suchmaschinen ausgespielt.
  - darf nur verwendet werden, wenn der Fotograf einer Bearbeitung zustimmt, kann verwendet werden wenn das Bild von einem selbst bzw. von der Familie gemacht wurde
  - o zumindest ein Foto sollte als CC BY eingestellt werden
    - Autor: ist immer der Fotograf
      - z.B. Bernhard Bergmann
    - Copyright: ist der Eigentümer des Bildes
    - z.B. Betrieb XY
  - o Die Bildrechte von Fotografen bitte immer schriftlich abspreichern.
- CC BY-ND (Namensnennung, keine Bearbeitung erlaubt)
  - Autor: ist immer der Fotograf z.B. Bernhard Bergmann
  - o Copyright: ist der Eigentümer des Bildes
    - z.B. Hotel XY

Wir empfehlen: Bilder, die Sie oder Ihre Familie/Freunde gemacht haben, als CC BY (Namensnennung) einzustellen. Bilder, die Sie von Fotografen haben, besser als CC BY-ND einstellen. Nicht vergessen die genaue Lizenzen nachzufragen!

Eine Beschreibung sowie ein aussagekräftiges Bild zur Hilfestellung finden Sie unter:

https://wb-web.de/material/medien/die-cc-lizenzen-im-uberblick-welche-lizenz-fur-welche-zwecke-1.html

| lama                                                                        | Naturack Wasdaming Octobiorm-                        |                    |                              |
|-----------------------------------------------------------------------------|------------------------------------------------------|--------------------|------------------------------|
| lame                                                                        | Naturpark Wanderung_Osistelerma                      |                    |                              |
|                                                                             | р<br>с                                               |                    |                              |
|                                                                             |                                                      |                    | Crafter 1275 VE              |
| A DEC NOR OF                                                                |                                                      |                    | Breite x Höhe: 4000 x 2670   |
|                                                                             |                                                      | Orig               | ginalgröße des Bildes zeigen |
|                                                                             |                                                      |                    | 5                            |
|                                                                             | lungen zur Daten-Verwendung                          |                    | <b>@</b> Info                |
| Copyright und Einstel                                                       |                                                      |                    |                              |
| Copyright und Einstel<br>Nutzungsrecht Creative<br>Commons                  | CC BY-ND Namensnennung-Keine Be                      | earbei 👻 Mehr Info | ormation                     |
| Copyright und Einstel<br>Nutzungsrecht Creative<br>Commons<br>Autor/Urheber | CC BY-ND Namensnennung-Keine Be                      | Copyright/Quelle   | Tourismusverband Ostsi       |
| Copyright und Einstel<br>Nutzungsrecht Creative<br>Commons<br>Autor/Urheber | CC BY-ND Namensnennung-Keine Be<br>Bernhard Bergmann | Copyright/Quelle   | Tourismusverband Osts1       |
| Copyright und Einstel<br>Nutzungsrecht Creative<br>Commons<br>Autor/Urheber | CC BY-ND Namensnennung-Keine Be                      | Copyright/Quelle   | Tourismusverband Osts1       |

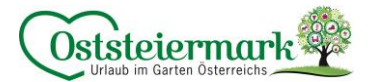

#### 3.11. Ausstattung

Drop Down Menü (bitte bei allen zumindest ein paar anhaken):

- Ausstattung Zusatzleistungsträger
- Ausstattung Leistung
- Ausstattung Gesundheit & Sicherheit
- Nachhaltigkeitskriterien

Je nach Kategoriesierung der Leistung können unterschiedliche Ausstattungsmerkmale erscheinen. Genau durchsehen und die passenden auswählen. Aber Achtung: weniger ist mehr!

#### 4. Produkte

Hier erscheinen die bereits erstellten Produkte, können bearbeitet werden bzw. neue Produkte erstellt werden.

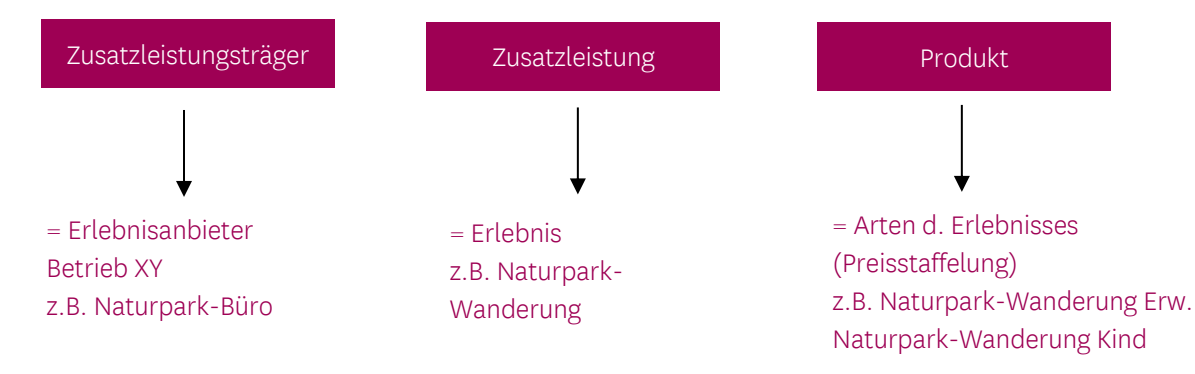

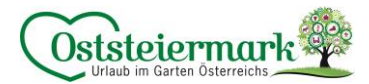

#### 4.1. Neue Zusatzleistung / Produkt hinzufügen

| ✓ Neue Leistung                                  |                                |                                          |                                |             |
|--------------------------------------------------|--------------------------------|------------------------------------------|--------------------------------|-------------|
| Leistungstyp 🕄                                   | Name 🕚                         | Produkt Name                             | Produkttyp                     |             |
| Geführte Tour 👻                                  |                                | Naturpark Wanderung Erwachsener          | Sonstige tourist. Leistungen 👻 | × Entfernen |
|                                                  |                                | Naturpark Wanderung Kind                 | Sonstige tourist. Leistungen 👻 | × Entfernen |
|                                                  |                                | + Produkt Variante hinzufügen ()         |                                |             |
| ✓ Gruppierung Leistung                           |                                |                                          |                                |             |
| Verkostung                                       | Trekking & Wand                | derungen                                 | Tischreservierung              | -           |
| Wies erleben                                     | Picknick                       |                                          | GenussCard                     |             |
| Wellness                                         | Weinverkostung                 |                                          |                                |             |
| ✓ Leistung aktiv                                 | 🗌 Nur mit Unterkunft buchbar 🕄 | Datum nicht benötigt                     | für Buchung 🚯 Min. T.<br>1     | eilnehmer   |
| Zusatzleistung gilt nur zu bestimmten Zeiten 3   | 01.07.2023                     | 31.07.202                                | 23 🛍                           | * Entfernen |
|                                                  | + Neuen Zeitraum               | hinzufügen                               |                                |             |
| ➤ Dauer und Verfügbarkeitsoptionen               |                                |                                          |                                |             |
| Dauer verwenden 6                                | Stunde(n) 🔹                    | 2                                        |                                |             |
|                                                  |                                | + 0                                      | auer hinzufügen                |             |
| <ul> <li>Verfügbarkeiten verwenden ()</li> </ul> |                                |                                          |                                |             |
| ✓ Beginnzeiten verwenden ()                      | 10:00                          | _ Mo ✔ Di _ Mi _ Do _ Fr _ Sa            | So Buchungsstopp 🕄             | 0           |
|                                                  | + Zeile hinzufügen             |                                          |                                |             |
| Nur Startzeit prüfen 🕄                           |                                |                                          |                                |             |
| ✓ Urlaubsthemen                                  |                                |                                          |                                |             |
| Sommer                                           | Herbst                         |                                          | Winter                         | -           |
| Frühling                                         | Weihnachten                    |                                          | Winterfinale                   |             |
| Fasching                                         | Ostern                         |                                          | Sport                          |             |
| Verkaufsregeln                                   |                                | Zahlungs-/Stornoregeln                   |                                |             |
| / Buchbar                                        |                                | 🖋 Keine Garantie oder Anzahlung / 90 Tag | /e                             |             |

- Leistungstyp auswählen (z.B. geführte Tour, Eintritt, Diverses...)
- Produktname hinzufügen (Achtung: Anforderungen Text!)
- Produkttyp: "sonst. Touristische Leistungen" auswählen
   Info: bei "Produkt Variante hinzufügen" können gleich mehrere Produkte für eine Zusatzleistung eingestellt werden.

Z.B. Zusatzleistung = Naturpark Wanderung, Produkt 1 = N. W. Erwachsener / Podukt 2 = N. W. Kind

- Gruppierung Leistung: entsprechend auswählen
- Leistung aktiv: anhaken
- Min. Teilnehmer: ausfüllen, falls egal welche mind. Teilnehmerzahl bitte 1 eintragen
- Zusatzleistung gilt nur an bestimmten Zeiten: auswählen wenn es fixe Termine gibt, Datum hinzufügen
- Dauer verwenden
- Verfügbarkeiten verwenden: bezieht sich auf die Kontingente, bitte anhaken sonst wird die Leistung nicht ausgespielt.
- Beginnzeiten verwenden: Uhrzeit & Wochentag hinterlegen

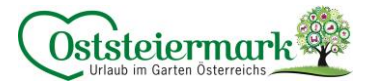

- Buchungsstopp\*
- Urlaubsthemen sinnvoll anhaken, weniger ist mehr!
- Verkaufsregel definieren (entweder anbietbar od. buchbar)
- Klick auf "Bitte definieren Sie Verkaufsregeln" > Vorlage auswählen
- Zahlungs-/Stornoregel: werden vom TV eingestellt, diese muss noch ausgewählt werden
- > Änderungen speichern

\*Buchungsstopp: ist bei Online Buchbaren Betrieben ggf. nötig.

Buchungsstopp legt fest, wieviele Stunden vor der Beginnzeit eine Buchung möglich sein soll. z.B. Buchungsstopp 3h (Beginn 10 Uhr), es kann bis 6.59 Uhr früh am Führungstag die Führung gebucht werden. Ab 7 Uhr ist eine Buchung nicht mehr möglich.

Nach dem Speichern können die Preise eingetragen werden:

| <ul> <li>Naturpark Wanderung Erwach</li> </ul> | nsener                        |                                        |                 |                                        | 🖋 Bearbeiten   🗙 Löschen |
|------------------------------------------------|-------------------------------|----------------------------------------|-----------------|----------------------------------------|--------------------------|
| Mögliche Zeiträume<br>01.07.2023 - 31.07.2023  | Mögliche Beginnz<br>Di: 10:00 | eiten                                  |                 |                                        |                          |
| Bilder Zusatzleistung ändern (0)               |                               | Beschreibung Zusatzleistung ändern (0) |                 | Merkmale Zusatzleistung bearbeiten (0) |                          |
| Preis Variante                                 |                               | Preis                                  | Kalkulationstyp |                                        |                          |
| Naturpark Wanderung Erwachsener                |                               | 6,00 EUR                               | für 2 Stunde(n) |                                        | 🖋 Bearbeiten             |
| Naturpark Wanderung Kind                       |                               | 3,00                                   | für 2 Stunde(n) |                                        | 🖋 Bearbeiten             |
| + Neue Produkt Variante hinzufügen             |                               |                                        |                 | Abbreche                               | n 🕒 Preis speichern      |

Bilder, Beschreibungstexte & Ausstattungs-Merkmale können hier hinzugefügt werden oder auch bei den Stammdaten.

#### 4.2. Zusatzleistungen bearbeiten

Unter Produkte > Zusatzleistungen sind alle bisher eingetragenen Leistungen (mit Produkt-Varianten) ersichtlich. Hier kann man z.B. Bilder, Beschreibungstexte od. Ausstattungs-Merkmale ändern. Klickt man auf den Preis, gelangt man direkt in den Kalender und kann dort den Preis ändern (siehe Pkt. 2.3.)

Unter "Bearbeiten" können z.B. der Zeitraum, die Beginnzeit, die Dauer d. Erlebnisses, etc. bearbeitet werden (siehe Pkt. 4.1)

| <ul> <li>125 Alpträume in Grün - Na</li> </ul> | turpark Wanderung<br>Mögliche Zeiträume<br>04.07.2023 - 25.07.2023 | Mögliche Beginnzeiten<br>Di: 10:00      |                 |                                        | 2 Bearbeiten | X Löschen |
|------------------------------------------------|--------------------------------------------------------------------|-----------------------------------------|-----------------|----------------------------------------|--------------|-----------|
| Bilder Zusatzleistung ändern (3)               |                                                                    | Beschreibung Zusatzleistung ändern (12) |                 | Merkmale Zusatzleistung bearbeiten (4) |              |           |
| Preis Variante                                 |                                                                    | Preis                                   | Kalkulationstyp |                                        |              |           |
| Naturpark Wanderung Erwachsene                 |                                                                    |                                         | pro Stunde      |                                        | Ø 8          | earbeiten |
| Naturpark Wanderung Kind bis 15 J.             |                                                                    |                                         | pro Stunde      |                                        | Ø 8          | earbeiten |
| + Neue Produkt Variante hinzufüger             | 1                                                                  |                                         |                 |                                        |              |           |

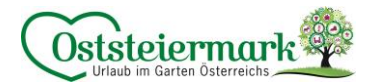

#### 5. Online Buchbarkeit

Erlebnisse können, gleich wie Unterkünfte, online buchbar werden. Da die Gäste immer öfter und kurzfristiger online buchen, ist es wichtig, diesen Service anzubieten.

Vorteile der online Buchbarkeit:

- Kunden können direkt buchen zu jeder Tages- und Nachtzeit
- Man erreicht neue Zielgruppen
- Eine Verbesserung der Auslastung lässt sich über das Internet, besonders zu Monaten außerhalb der Saison, einfach herstellen.
- Online Buchbare Erlebnisse werden vor den anbietbaren Erlebnissen präsentiert
- Man erhält Vorteile beim Tourismusverband (Präsentation auf Social Media, ggf. Rabatte usw.)

Kosten:

• Derzeit liegt die Provision bei einer Direktbuchung über Feratel bei 0% (garantiert bis Ende 2024 seitens Steiermark Tourismus)

Vorgehensweise:

- 1. Vertrag zur Online Buchbarkeit unterzeichnen
- 2. Betrieb muss aktuell die Verfügbarkeiten (Kontingente) & Preise warten, der Eintrag muss qualitativ in Ordnung sein
- 3. TV macht alle nötigen Einstellungen
- 4. Gäste können online buchen

Den Vertrag zur Online Buchbarkeit erhalten Sie beim Tourismusverband. Gerne geben wir Ihnen noch weitere Informationen vorab zu diesem Thema, bei Fragen einfach melden!

#### 5.1. Buchungen einsehen/verwalten/stornieren

#### Angebote/Buchungen > Buchungen

Hier finden Sie eine Übersicht aller Buchungen. Durch den Filter können auch Buchungen gesucht werden (Gast-Name, Buchungsnummer etc.)

| ✔ Filter              |                 | Datum von 🗎  | Datum bis | A A | nreise Abreise | Datum |                |   |           |           | Q                | 🕽 Info |
|-----------------------|-----------------|--------------|-----------|-----|----------------|-------|----------------|---|-----------|-----------|------------------|--------|
| Transaktionsnr. von/b | Dis             |              |           |     |                |       |                |   |           |           |                  |        |
| Gast Name             |                 |              |           |     |                |       |                |   |           |           |                  |        |
| Objektname            |                 |              | Alle      |     |                | •     |                |   |           |           |                  |        |
| Suche abgelaufene     | e Transaktionen |              |           |     |                |       |                |   |           |           |                  |        |
|                       |                 |              |           |     |                |       |                |   |           |           |                  |        |
| Alle Buchungen        | Stornos         |              |           |     |                |       |                |   |           |           |                  |        |
|                       |                 |              |           |     |                |       |                |   |           |           |                  |        |
| Vorgang Nr.           | \$ Тур          | Gast         |           |     | Anreise        |       | Abreise        |   | Erw./Kind | Preis     | Datum            |        |
| 414123/1<br>NAZL013   | В               | TEST, Chiara |           | Q   | Di, 04.07.2023 |       | Di, 04.07.2023 | 8 | 0/0       | EUR 12,00 | 21.06.2023 13:57 | ≣▼     |

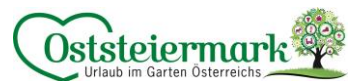

Durch einen Doppelklick auf die Buchung, können Sie alle Buchungsdetails einsehen und ggf. die Buchung stornieren. Hier finden Sie auch alle Kontaktdaten vom Gast, falls Sie diese benötigen.

| uchung Details                                                                                                    |                                                                |                                                                           |                                                                            |
|----------------------------------------------------------------------------------------------------|----------------------------------------------------------------|---------------------------------------------------------------------------|----------------------------------------------------------------------------|
| au Chiara TEST<br>terreich<br><u>Mehr Details</u><br>sstraße1<br>88 Test Österreich<br>iara.raith@oststeiermark.com | Verkaufskanal<br>SalesPoint<br>Benutzername<br>Letzte Änderung | Internet<br>Tourismusverband Oststeiermark<br>*IFACE*<br>21.06.2023 13:57 | 음 Anhang herunter laden<br>음 Drucke<br>⊠ E-Mail sende<br>안 Adresse kopiere |
| Produkt                                                                                                    | Datum                                                          |                                                                           | Preis in EUR                                                               |
| 2 x Naturpark Wanderung Erwachsene, 125<br>Alpträume in Grün - Naturpark Wanderung                                  | Di, 04.07.2023                                                 | > Preis-Details                                                           | 12,00                                                                      |
| Beginnzeit: 10:00<br>Aufenthalt: 2 h                                                                                |                                                                | Zahlung vor Ort                                                           | 12,00                                                                      |
|                                                                                                    |                                                                |                                                                           | Kommission: 0 %                                                            |
|                                                                                                    |                                                                | > Storno Details                                                          |                                                                            |
| Kommentar vom Gast<br>                                                                                              | ten der<br>achsene 04 July 2023<br>Person                      |                                                                           |                                                                            |

Buchung stornieren:

Doppelklick auf Buchung > "Buchung stornieren" > Stornierungsgrund + ggf. Stornogebühr (kommt automatisch je nach Stornovorlage, kann aber händisch ausgebessert werden) > Speichern

| Bestätigen                                      |                                                                                        | ×  |
|-------------------------------------------------|----------------------------------------------------------------------------------------|----|
| Wollen Sie die Buchung Nr. 414123 wirklich      | eren?                                                                                  |    |
| Bitte geben Sie hier den Grund für die Stornier | n. Im Fall, dass eine Stornogebühr bezahlt werden muss, erfassen Sie bitte den Betrag. |    |
| Grund Stornierung                               |                                                                                        |    |
| keine Fuhrung möglich                           |                                                                                        |    |
|                                                 |                                                                                        |    |
| Stornogebühr 0.00                               |                                                                                        |    |
|                                                 | Schließen 🗈 Änderungen speichern und Bestätigung send                                  | en |

Die Buchung wird dann in der Übersicht rot mit einem "S" angezeigt.

| Alle Buchungen      | Stornos  |                    |   |                |                |   |           |           |                      |
|---------------------|----------|--------------------|---|----------------|----------------|---|-----------|-----------|----------------------|
| Vorgang Nr.         | \$ Тур   | \$ Gast            |   | ¢ Anreise      | \$ Abreise     |   | Erw./Kind | Preis     | ¢ Datum              |
| 414123/2<br>NAZL013 | S        | TEST, Chiara       | 9 | Di, 04.07.2023 | Di, 04.07.2023 | 9 | 0/0       | EUR 12,00 | 21.06.2023 14:07 📃 🗸 |
| rlebnisregi         | on Ostst | eiermark   2023 V1 |   |                |                |   |           |           |                      |

## Fragen?

## Bei Fragen oder Hilfestellungen stehen wir Ihnen gerne zur Verfügung!

**Geschäftsstelle Apfelland-Stubenbergsee** Tel.: +43 3176 88 82 | Tel.: +43 3175 22 11 700 | anger@oststeiermark.com

**Geschäftsstelle Gleisdorf** Tel.: +43 3112 26 01 400 | gleisdorf@oststeiermark

**Geschäftsstelle Hartbergerland** Tel.: +43 3332 60 33 00 | hartbergerland@oststeiermark.com

**Geschäftsstelle Kräuterregion Wechselland** Tel.: +43 3339 25 11 017 | wechselland@oststeiermark.com

**Geschäftsstelle Naturpark Almenland** Tel.: +43 3179 23 000 | almenland@oststeiermark.com

**Geschäftsstelle Naturpark Pöllauer Tal** Tel.: +43 3335 42 10 | naturpark-poellauertal@oststeiermark.com

**Geschäftsstelle Region Joglland-Waldheimat** Tel.: +43 3336 20 255 | joglland-waldheimat@oststeiermark.com

**Geschäftsstelle St. Ruprecht/Raab** Tel.: +43 664 23 53 414 | ruprecht@oststeiermark.com

**Geschäftsstelle Weiz** Tel.: +43 3172 23 19 660 | weiz@oststeiermark.com